# brother

#### DX DX LABEL TAPE

Tarratulostin

QL-800

Pika-asennusopas (suomi)

# brother

Painettu Kiinassa D00RPJ001

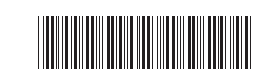

DX DX LABEL TAPE

# Tarratulostin

# QL-800

#### Pika-asennusopas (suomi)

Kiitos QL-800-tarratulostimen ostamisesta!

Lue *Tuotteen turvaohjeet* ensin ja lue sitten oikeat määritystoimet tästä *Pika-asennusoppaasta*. Kun olet lukenut tämän oppaan, säilytä sitä turvallisessa paikassa.

#### HUOMAUTUS

- Tämän oppaan tiedot voivat muuttua ilman erillistä ilmoitusta.
- Tämän asiakirjan sisällön luvaton kopiointi tai jäljentäminen kokonaan tai osittain on kiellettyä.

Mallit saattavat vaihdella maittain.

Jos haluat tarkastella usein kysyttyjä kysymyksiä sekä vianmääritysohjeita ja ladata ohjelmistoa sekä käyttöohjeita, käy osoitteessa <u>support.brother.com</u>

Voit ladata ja asentaa tulostinohjaimet, ohjelmiston ja käyttöohjeet käymällä sivustossamme.

#### install.brother

Lisätietoja ohjaimen ja ohjelmiston asentamisesta on kohdassa Ohjelmiston ja tulostinohjaimen asentaminen tietokoneeseen.

#### Käytettävissä olevat käyttöohjeet

#### Tuotteen turvaohjeet

Tässä oppaassa on turvallisuuteen liittyviä tietoja. Muista lukea se ennen tulostimen käyttämistä.

#### Pika-asennusopas (tämä opas)

Tässä oppaassa on perustietoja tulostimen käyttämisestä sekä yksityiskohtaisia vianmääritysvihjeitä.

#### Käyttöopas

Tämä opas tallennetaan "Brother Manual" (Brotherin käyttöohje) -kansioon, joka luodaan tietokoneesi työpöydälle sen jälkeen, kun asennusohjelma on ladattu osoitteesta install.brother

Tässä oppaassa on lisätietoja tulostimen asetuksista ja toiminnoista, vianmääritysvihjeitä ja ylläpito-ohjeita.

Lisäksi voit ladata yksittäisiä käyttöohjeita Brother Solutions Centeristä. Vieraile Brother Solutions Centerissä osoitteessa <u>support.brother.com</u> ja valitse mallisi sivulla **Käyttöohjeet**, niin voit ladata muita käyttöoppaita.

## Tietokoneille käytettävissä olevat sovellukset

| Ohjelmat               | Ominaisuudet                                                                                                    | Tietokone                     | Yhteys | Lisätietoja                                                                       |
|------------------------|----------------------------------------------------------------------------------------------------|-------------------------------|--------|-----------------------------------------------------------------------------------|
| P-touch Editor         | Tarrojenluontiohjelmisto tietokoneille. Tämän<br>sovelluksen mukana toimitetaan sisäänrakennettuja<br>piirustustyökaluja, joiden avulla voit tulostaa useita<br>erilaisia mukautettuja tarroja, joiden monipuolisessa<br>asettelussa on esimerkiksi eri fontteja ja tyylejä käyttävää<br>tekstiä, kehyksiä, tuotuja kuvia ja viivakoodeja.<br>P-touch Editor -sovellus ja tulostinohjain täytyy asentaa.<br>( <u>install.brother</u> ) Jos haluat lisätietoja, katso Ohjelmiston<br>ja tulostinohjaimen asentaminen tietokoneeseen. Tietoja<br>P-touch Editorin käyttämisestä on <i>Käyttöoppaassa</i> . | Windows <sup>®</sup> /<br>Mac | USB    | Katso 7.<br>Tulostaminen<br>käyttäen<br>tietokonetta<br>(P-touch<br>Editor).      |
| P-touch Editor<br>Lite | Tarrojenluontiohjelmisto tietokoneille. P-touch Editor<br>Liteä käyttäessäsi sinun ei tarvitse asentaa mitään<br>sovellusta tai tulostinohjainta. Tulostamiseen riittää<br>pelkästään USB-kaapelin kytkeminen.<br>Tämän sovelluksen avulla voit luoda ja tulostaa<br>yksinkertaisia tarroja, joissa on tekstiä, kehyksiä ja kuvia.                                                                                                    | Windows <sup>®</sup>          | USB    | Katso 8.<br>Tulostaminen<br>käyttäen<br>tietokonetta<br>(P-touch Editor<br>Lite). |

# Mobiililaitteille käytettävissä olevat sovellukset

| Ohislmst                | Ominaiouus                                                                                                    | Mahilliaita    | Vistoria | Lisätistala                                              |
|-------------------------|----------------------------------------------------------------------------------------------------|----------------|----------|----------------------------------------------------------|
| Onjeimat                | Ominaisuus                                                                                                    | Modifilate     | rnteys   | Lisatietoja                                              |
| Brother<br>iPrint&Label | Luo ja tulosta tarroja suoraan tulostimeesi<br>käyttämällä malleja älypuhelimella, tabletilla tai<br>muulla mobiililaitteella. | Android™-laite | USB      | Katso 9.<br>Tulostaminen<br>käyttäen<br>mobiililaitetta. |

Katso lisätietoja Käyttöoppaasta.

#### 1. Tulostimen purkaminen pakkauksesta

Tarkista ennen tulostimen käyttämistä, että pakkaus sisältää seuraavat kohteet. Jos jokin kohteista puuttuu tai on vioittunut, ota yhteyttä Brother-jälleenmyyjään. Laatikkoon sisältyvät osat saattavat vaihdella maittain.

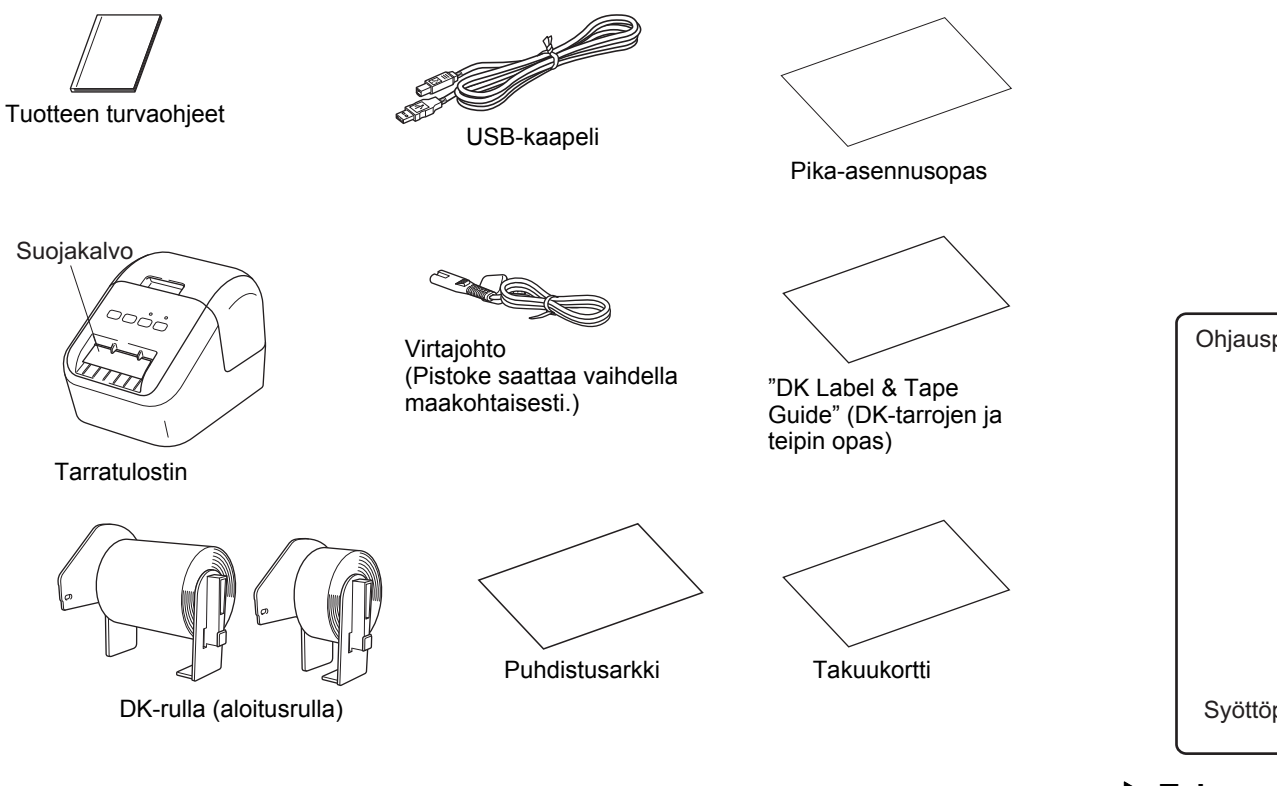

#### HUOMAUTUS

Brother QL-800 sisältää seuraavat kaksi aloitusrullaa:

- Yksi aloitusrulla leikattuja DK-vakio-osoitetarroja (100 tarraa)
- Yksi aloitusrulla jatkuvaa DK-nauhaa (musta/punainen valkoisella pohjalla; 6,2 cm  $\times$  500 cm)
- Lisätietoja puhdistusarkin käyttämisestä on Käyttöoppaassa.

# 2. Osien kuvaus

#### Edestä

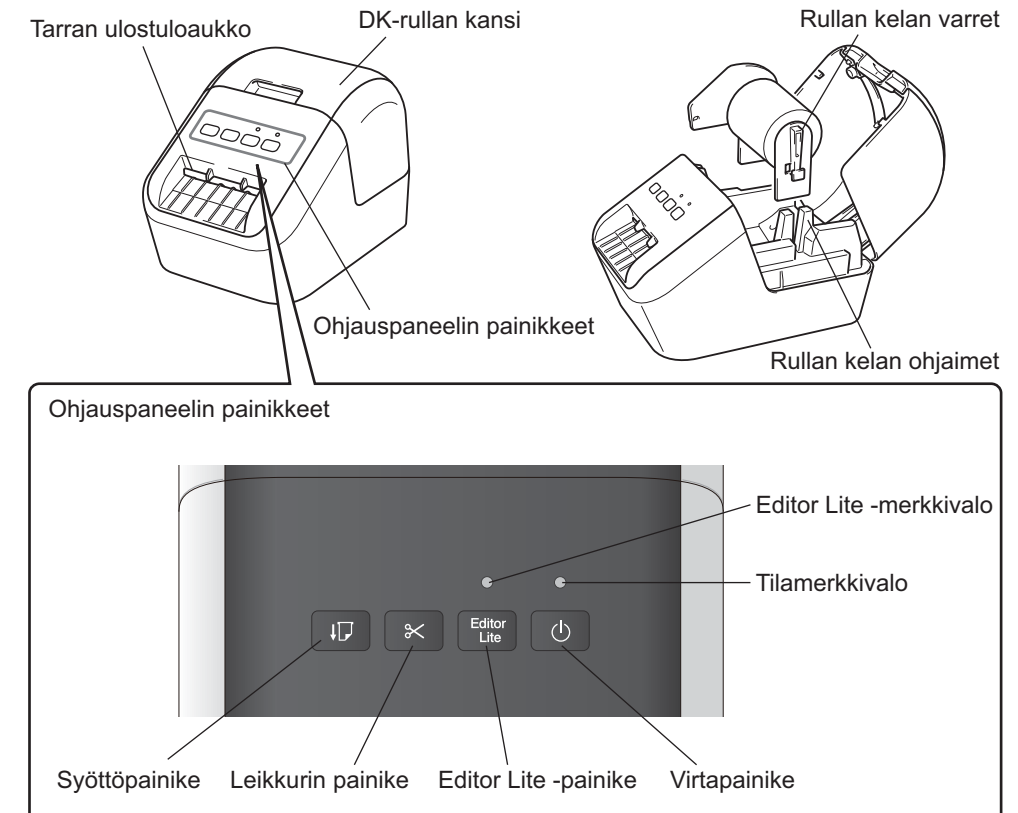

Takaa

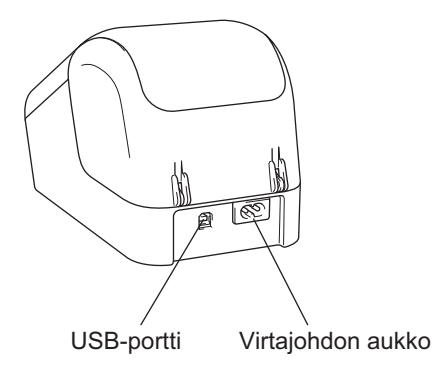

#### 3. DK-rullan asettaminen

Varmista, että tulostimen virta on katkaistu. Pitele tulostinta sen etuosasta ja avaa DK-rullalokeron kansi nostamalla sitä lujasti. Vedä tarran ulostuloaukon suojakalvo ulos.

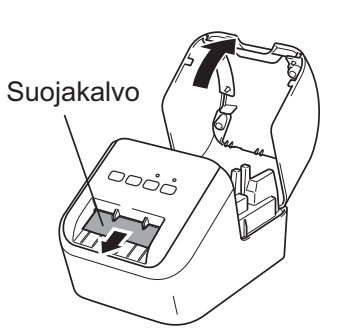

#### TÄRKEÄÄ

- Älä heitä suojakalvoa pois.
- Kun tulostinta ei käytetä, nosta DK-rullalokeron kansi ja poista DK-rullat tulostimen sisältä. Aseta suojakalvo sitten tarran ulostuloaukkoon, jotta tulostuslaatu pysyy hyvänä.

#### 2 Kun olet poistanut suojamateriaalin, aseta DK-rulla rullan kelan ohjaimiin.

- Varmista, että rullan kelan varret on asetettu tiukasti rullan kelan ohjaimiin.
- Varmista, että vakain 1 liukuu tulostimen loveen.

#### **3** Pujota DK-rulla tulostimen läpi.

- Aseta DK-rullan reuna tarran ulostuloaukon pystysuoran reunan mukaisesti.
- Aseta ensimmäinen tarra lokeron sisällä olevaan aukkoon.
- Työnnä tarrat tarran ulostuloaukon läpi, kunnes pää saavuttaa merkin kuvan mukaisesti.

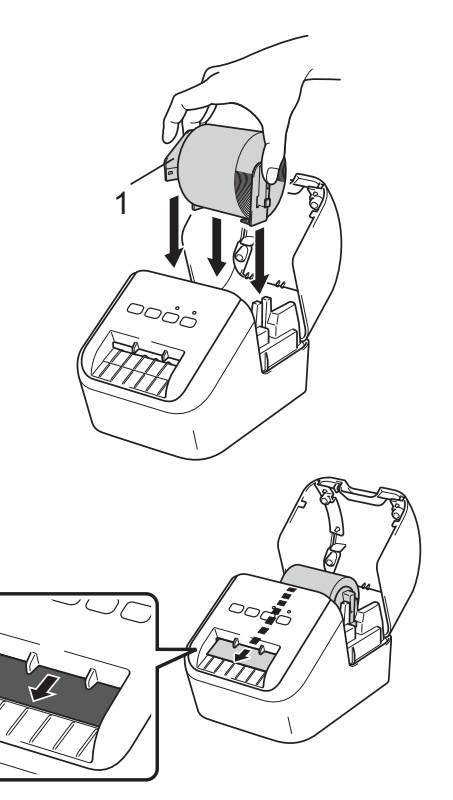

### 3. DK-rullan asettaminen (jatkuu)

#### 4 Sulje DK-rullalokeron kansi.

Kun painat virtapainiketta (心) kytkeäksesi virran tulostimeen, DK-rullan pää tasataan automaattisesti.

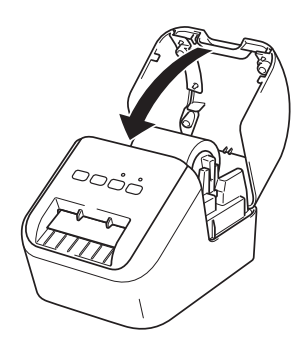

#### TÄRKEÄÄ

- Älä jätä tulostettuja tarroja tulostimeen. Muuten tarrat jumittuvat.
- Kun tulostinta ei käytetä, sulje DK-rullalokeron kansi, jotta pölyä ja roskaa ei keräänny tulostimeen.

#### 4. Virtalähteen kytkeminen

Kytke virtajohto tulostimeen ja kytke virtajohto sitten pistorasiaan.

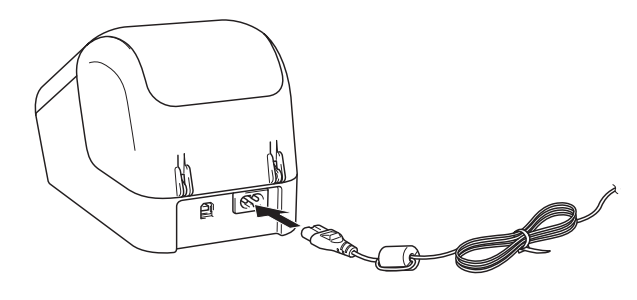

# 5. Virran kytkeminen ja katkaiseminen

**Kytkeminen:** Kytke virta tulostimeen painamalla virtapainiketta (()). Tilamerkkivalo syttyy ja palaa vihreänä.

**Katkaiseminen:** Katkaise virta tulostimesta painamalla virtapainiketta (()) uudelleen ja pitämällä sitä alaspainettuna. Tilamerkkivalo saattaa syttyä ja palaa oranssina, kunnes virta katkaistaan.

#### I TÄRKEÄÄ

Kun katkaiset virran tulostimesta, älä irrota virtajohtoa, ennen kuin oranssi tilamerkkivalo sammuu.

## 6. Merkkivalot

Tarratulostimen merkkivalo ilmaisee tulostimen tilan.

| Tilamerkkivalo            | Tila                                                                                                    |
|---------------------------|----------------------------------------------------------------------------------------------------|
| Ei pala                   | Virta on katkaistu.                                                                                                    |
| Vihreä valo palaa         | Virta on kytkettynä.                                                                                                    |
|                           | Syöttötila.                                                                                                    |
|                           | Tulostustila.                                                                                                    |
|                           | Leikkaustila.                                                                                                    |
|                           | Puhdistustila.                                                                                                    |
| Vilkkuva vihreä valo      | Jos vihreä valo vilkkuu 0,5 sekunnin välein, on tapahtunut jokin seuraavista:<br>• Tulostuksen valmistelutila<br>• Vastaanotetaan tietoja tietokoneelta                                                                        |
|                           | Siirtää tietoja                                                                                                    |
| Oranssi valo palaa        | DK-rullalokeron kansi on auki. Sulje DK-rullalokeron kansi oikein.<br>Tarran nollaustila on käytössä tai leikkurin painiketta painettiin nollauksen aikana.<br>Lisätietoja tulostimen nollaamisesta on <i>Käyttöoppaassa</i> . |
| Vilkkuva oranssi valo     | Jos oranssi valo vilkkuu 0,5 sekunnin välein:<br>• Tarratulostin on jäähtymistilassa                                                                                                    |
| Punainen valo palaa       | Tarratulostin käynnistyy.                                                                                                    |
| Vilkkuva punainen<br>valo | Jos punainen valo vilkkuu 1 sekunnin välein, on tapahtunut jokin seuraavista<br>virheistä:<br>• DK-rulla on loppunut<br>• Syöttövirhe<br>• DK-rullalokeron kansi avattiin, kun tarratulostin oli käytössä                      |
|                           | Jos punainen valo vilkkuu nopeasti *, on tapahtunut järjestelmävirhe.                                                                                                    |
|                           | Jos punainen valo vilkkuu sekunnin aikana pois, nopeasti * päälle, nopeasti *<br>pois ja nopeasti * päälle, on tapahtunut jokin seuraavista virheistä:<br>• Leikkurin virhe                                                    |

\* "Nopeasti" tarkoittaa 0,3 sekunnin välein.

#### 7. Tulostaminen käyttäen tietokonetta (P-touch Editor)

# Ohjelmiston ja tulostinohjaimen asentaminen tietokoneeseen

Jos haluat tulostaa Windows<sup>®</sup>- tai Mac-tietokoneestasi, asenna tulostinohjain, P-touch Editor ja muut sovellukset.

#### Windows<sup>®</sup>:

Tulostinohjain, P-touch Editor, P-touch Update Software, Tulostinasetustyökalu ja P-touch Library

#### Mac:

Tulostinohjain, P-touch Editor, P-touch Update Software ja Printer Setting Tool (Tulostinasetustyökalu)

#### TÄRKEÄÄ

Kun tulostat käyttäen P-touch Editoria, paina Editor Lite -painiketta ja pidä sitä alaspainettuna, kunnes vihreä Editor Lite -merkkivalo sammuu.

- 1 Käy sivustossamme (<u>install.brother</u>) ja lataa uusimman ohjelmiston ja käyttöohjeiden asennusohjelma.
- 2 Jatka asennusta kaksoisnapsauttamalla ladattua .exe-tiedostoa ja noudattamalla näyttöön tulevia ohjeita.
- **3** Sulje valintaikkuna, kun asennus on valmis.

#### Tulostimen kytkeminen tietokoneeseen

Voit kytkeä tulostimen Windows<sup>®</sup>- tai Mac-tietokoneeseen USB-kaapelilla. Katso lisätietoja *Käyttöoppaasta*.

- 1 Kytke USB-kaapelin tulostinpää tulostimen takaosassa olevaan USB-porttiin.
- 2 Kytke USB-kaapelin toinen pää tietokoneen USB-porttiin.
- **3** Kytke virta tulostimeen.

#### 7. Tulostaminen käyttäen tietokonetta (P-touch Editor) (jatkuu)

#### HUOMAUTUS

- Lisätietoja ja ohjeita P-touch Editorin käyttämiseen on Käyttöoppaassa.
- Lisätietoja ja ohjeita kaksivärisen tulostusrullan käyttämiseen P-touch Editorin kautta on Käyttöoppaassa.

#### 8. Tulostaminen käyttäen tietokonetta (P-touch Editor Lite)

1 Kytke virta tulostimeen. Paina sitten Editor Lite -painiketta ja pidä sitä painettuna, kunnes vihreä Editor Lite -merkkivalo syttyy.

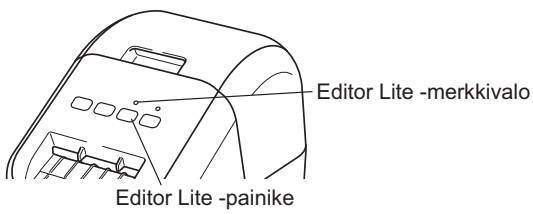

#### HUOMAUTUS

Editor Lite on asetettu oletustilaksi.

### 2 Kytke USB-kaapeli tietokoneeseen.

### HUOMAUTUS

Jos kytket tulostinta USB-keskittimen kautta, sitä ei ehkä tunnisteta oikein.

3 Kun USB-kaapeli on kytketty, tietokoneen näyttöön tulee valintaikkuna.

(Seuraavat näytöt saattavat vaihdella tietokoneen käyttöjärjestelmän mukaan, mutta toimintaohjeet ovat samat.)

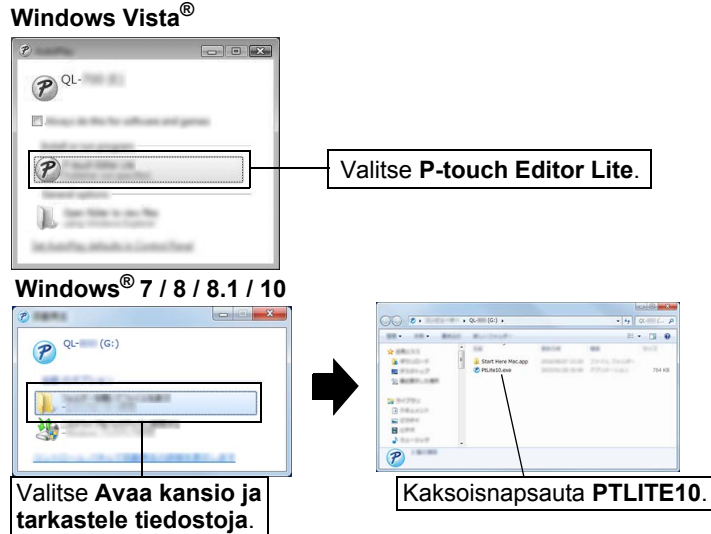

#### 8. Tulostaminen käyttäen tietokonetta (P-touch Editor Lite) (jatkuu)

#### HUOMAUTUS

- Jos et näe kyseistä valintaikkunaa, se saattaa olla piilossa avoimen ohjelmaikkunan takana. Tuo valintaikkuna näkyviin pienentämällä kaikki ikkunat.
- P-touch Editor Liten käynnistäminen kestää tavallista kauemmin, kun tulostin yhdistetään tietokoneeseen ensimmäistä kertaa. Jos ohjelmisto ei käynnisty automaattisesti, kun yhdistät tulostimen, voit käynnistää sen [Oma tietokone] -toiminnosta. Käynnistä P-touch Editor Lite kaksoisnapsauttamalla PTLITE10.EXEtiedostoa.

#### ▶ Kun käytössä on Windows Vista<sup>®</sup>

Kun liität laitteen ensimmäistä kertaa, tee tarkistus ja valitse näyttöön tulevassa valintaikkunassa [**Tee tämä aina sisältötyypille ohjelmistot ja pelit**] -valintaruutu, kun tarkistus on valmis. P-touch Editor Lite käynnistyy automaattisesti, kun seuraavan kerran yhdistät QL-800-tulostimen.

#### 4 P-touch Editor Lite käynnistyy.

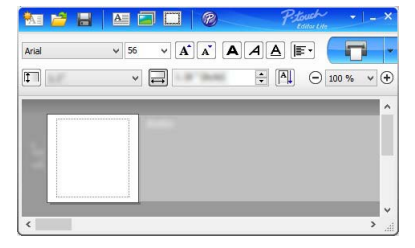

# TÄRKEÄÄ

Älä katkaise virtaa tulostimesta tai irrota tulostinta, kun P-touch Editor Lite on käytössä.

### Kun käytössä on Macintosh

<u>P-touch Editor Lite ei ole saatavilla Macintoshille</u>. [**QL-800**]-symboli tulee näkyviin, kun tulostin on yhdistetty Mac-tietokoneeseen Editor Lite -tilassa. Avaa [**QL-800**] työpöydältä ja suorita sitten [**Start Here Mac**]. Jos P-touch Editor 5.1 ja ohjain eivät ole asennettuina, näyttöön tulee ilmoitus. Asenna ne ja käytä P-touch Editor 5.1:tä.

#### 9. Tulostaminen käyttäen mobiililaitetta

# Mobiililaitteiden kanssa käytettävissä olevien sovellusten asentaminen

Voit käyttää tulostintasi erillisenä tulostimena tai yhdistää sen mobiililaitteeseen. Jos haluat luoda ja tulostaa tarroja suoraan mobiililaitteestasi, asenna Brothermobiilisovellukset ja yhdistä tulostimesi sitten mobiililaitteeseesi Androidmobiililaitteesi käytettävissä olevalla USB-kaapelilla. Seuraavat Brother-sovellukset voidaan ladata ilmaiseksi Google Playstä™:

Brother iPrint&Label

#### 9. Tulostaminen mobiililaitteen avulla (jatkuu)

#### Tulostaminen mobiililaitteesta

#### 1 Käynnistä sovellus (Brother iPrint&Label) mobiililaitteessasi.

#### HUOMAUTUS

Varmista, että tulostin on yhdistetty mobiililaitteeseesi.

Katso Mobiililaitteiden kanssa käytettävissä olevien sovellusten asentaminen.

#### 2 Valitse tarramalli tai -suunnittelu.

#### HUOMAUTUS

- Voit myös valita aiemmin suunnittelemasi tarran tai kuvan ja tulostaa sen.
- **3** Valitse sovellusvalikossa [Print] (Tulosta).

#### Tärkeimmät tekniset tiedot

#### ► Tuotteen tekniset tiedot

| Kohteet          | Tekniset tiedot                      |
|------------------|--------------------------------------|
| Tulostustapa     | Suora lämpötulostus lämpöpään avulla |
| Liittymä         | USB                                  |
| Koko (L x K x S) | 125 x 142 x 213 mm                   |
| Paino            | Noin 1,15 kg (ilman DK-rullia)       |

#### Käyttöympäristö

| Kohde           | Tekniset tiedot                       |
|-----------------|---------------------------------------|
| Käyttölämpötila | 10–35 °C                              |
| Käyttökosteus   | 20–80 % (suurin märkälämpötila 27 °C) |

# Vianmääritys

Voit korjata useimmat ongelmat itse. Lisää vihjeitä saat siirtymällä mallisi Usein kysytyt kysymykset ja vianmääritys -sivulle Brother Solutions Centerissä osoitteessa <u>support.brother.com</u>

#### Mahdolliset ongelmatyypit

| Ongelma                                                                                                    | Ratkaisu                                                                                                    |  |  |
|----------------------------------------------------------------------------------------------------|----------------------------------------------------------------------------------------------------|--|--|
| Tilamerkkivalo valo ei pala.                                                                                                    | <ul> <li>Onko virtajohto kytketty oikein?<br/>Tarkista, että virtajohto on kytketty. Jos se on kytketty oikein,<br/>kokeile kytkeä se toiseen pistorasiaan.</li> </ul>                                                                                                    |  |  |
| Tulostin ei tulosta, tai tapahtuu<br>tulostusvirhe.                                                                                 | <ul> <li>Onko kaapeli löysästi kiinni?<br/>Tarkista, että kaapeli on kytketty tiukasti.</li> <li>Onko DK-rulla asennettu oikein?<br/>Jos ei, poista DK-rulla ja asenna se uudelleen.</li> <li>Onko rullaa jäljellä tarpeeksi?<br/>Tarkista, että rullaa on jäljellä tarpeeksi.</li> <li>Onko DK-rullalokeron kansi auki?<br/>Tarkista, että DK-rullalokeron kansi on suljettu.</li> <li>Onko ilmennyt tulostus- tai tiedonsiirtovirhe?<br/>Katkaise virta tulostimesta ja kytke virta uudelleen. Jos ongelma<br/>ilmenee yhä, ota yhteyttä Brother-jälleenmyyjään.</li> <li>Jos tulostin on kytketty USB-keskittimen kautta, kokeile kytkeä se<br/>suoraan tietokoneeseen. Jos se ei ole, kokeile kytkeä se toiseen<br/>USB-porttiin.</li> </ul> |  |  |
| Tietokoneessa ilmenee<br>tiedonsiirtovirhe.                                                                                         | <ul> <li>Onko oikea portti valittu?<br/>Tarkista [Ominaisuudet: Tulostin] -valintaikkunan [Tulosta<br/>seuraaviin portteihin] -luettelosta, että oikea portti on valittu.</li> <li>Onko tulostin jäähtymistilassa (tilamerkkivalo vilkkuu oranssina)?<br/>Odota, että tilamerkkivalon vilkkuminen lakkaa, ja yritä sitten<br/>tulostusta uudelleen.</li> </ul>                                                                                                    |  |  |
| Tarrat jumittuvat leikkuriin.                                                                                                    | Ota yhteyttä Brotherin asiakaspalveluun.                                                                                                    |  |  |
| Tarra ei tule laitteesta ulos oikein tulostamisen jälkeen.                                                                          | <ul> <li>Tarkista, ettei tarran ulostuloaukossa ole esteitä.</li> <li>Tarkista, että DK-rulla on asetettu oikein, poistamalla se ja<br/>asentamalla se uudelleen.</li> <li>Varmista, että DK-rullalokeron kansi on suljettu oikein.</li> </ul>                                                                                                    |  |  |
| Leikkurin virhe.                                                                                                    | <ul> <li>Jos ilmenee leikkurin virhe, pidä DK-rullalokeron kansi<br/>suljettuna ja paina virtapainiketta (心). Leikkuri siirretään<br/>takaisin normaaliin sijaintiin ja tulostimen virta KATKAISTAAN<br/>automaattisesti. Kun tulostimen virta on KATKAISTUNA,<br/>tarkista tarran ulostuloaukko ja poista paperitukos.</li> </ul>                                                                                                    |  |  |
| Kun olen sulkenut P-touch Editor<br>Liten, miten voin käynnistää<br>ohjelman uudelleen, kun virta on<br>yhä kytkettynä tulostimeen? | <ul> <li>Ohjelma voidaan käynnistää uudelleen kolmella tavalla. Tee<br/>mikä tahansa seuraavista:</li> <li>Katkaise virta tulostimesta ja kytke virta sitten uudelleen.</li> <li>Irrota USB-kaapeli ja kytke se sitten uudelleen, kun virta on<br/>kytkettynä tulostimeen.</li> <li>Käynnistä P-touch Editor Lite [<b>Oma tietokone</b>] -toiminnosta.</li> </ul>                                                                                                    |  |  |

# Ohjelmistokehityspaketti

Ohjelmistokehityspaketti (SDK, Software Development Kit) on saatavilla. Käy Brother Developer Centerissä (<u>brother.com/product/dev</u>).

Ladattavissa ovat b-PAC SDK ja mobiililaitteiden (Android, iPhone ja iPad) SDK:t. (Ladattavissa ovat SDK:t voivat muuttua ilman erillistä ilmoitusta.)